# 访问和浏览 RITA

### RITA 网站

要访问 RITA,请打开网络浏览器(建议使用谷歌 Chrome 浏览器作为默认浏览器),然后输入相应的 URL(物流集群:<u>https://rita.logcluster.org</u>,按需提供服务:<u>https://rita.wfp.org</u>)。

此时会出现一个登录屏幕,操作员必须提供登录 ID(电子邮件地址)和密码的详细信息。

默认使用英语。不过,操作员可以选择切换到西班牙语、法语、葡萄牙语、阿拉伯语、俄语和中文。

| <b>TRITA</b>            |                                          | English T Cons | ignment Tracking |
|-------------------------|------------------------------------------|----------------|------------------|
| Alex AV Alex AV Alex AV |                                          | Arabic         | -Stor            |
|                         | WFP Users                                | Español        | X                |
|                         | Login to RITA                            | Français       | 1A               |
|                         |                                          | Português      | and the second   |
|                         | External Users                           | Русский        | 18               |
|                         | Email                                    | AZ #ż          | 42               |
|                         | abc@gmail.com                            |                | and the second   |
|                         | Password                                 |                |                  |
|                         |                                          |                |                  |
|                         | Login to RITA                            |                |                  |
|                         | Forgot password Request for Registration |                |                  |
|                         |                                          |                |                  |
| LOGISTICS               |                                          | AL TALLA       | Ť                |

# 登录

拥有世界粮食计划署电子邮件地址的操作员可键入其电子邮件地址,点击 "**使用世界粮食计划署密码登** 录"并使用其公司密码登录。

对于其他电子邮件地址,请发送电子邮件至<u>rita.global@wfp.org</u>申请访问 RITA GLOBAL。一旦 RITA 管理 员为用户 ID (通常是电子邮件地址)分配了访问权限,操作员将获得一个默认密码。在 "**电子邮件**"和 "**密码**"字段中键入这些值,然后单击 "**登录**"。

#### 注意:首次登录后必须更改默认密码。

您现在看到的是 RITA 主菜单:

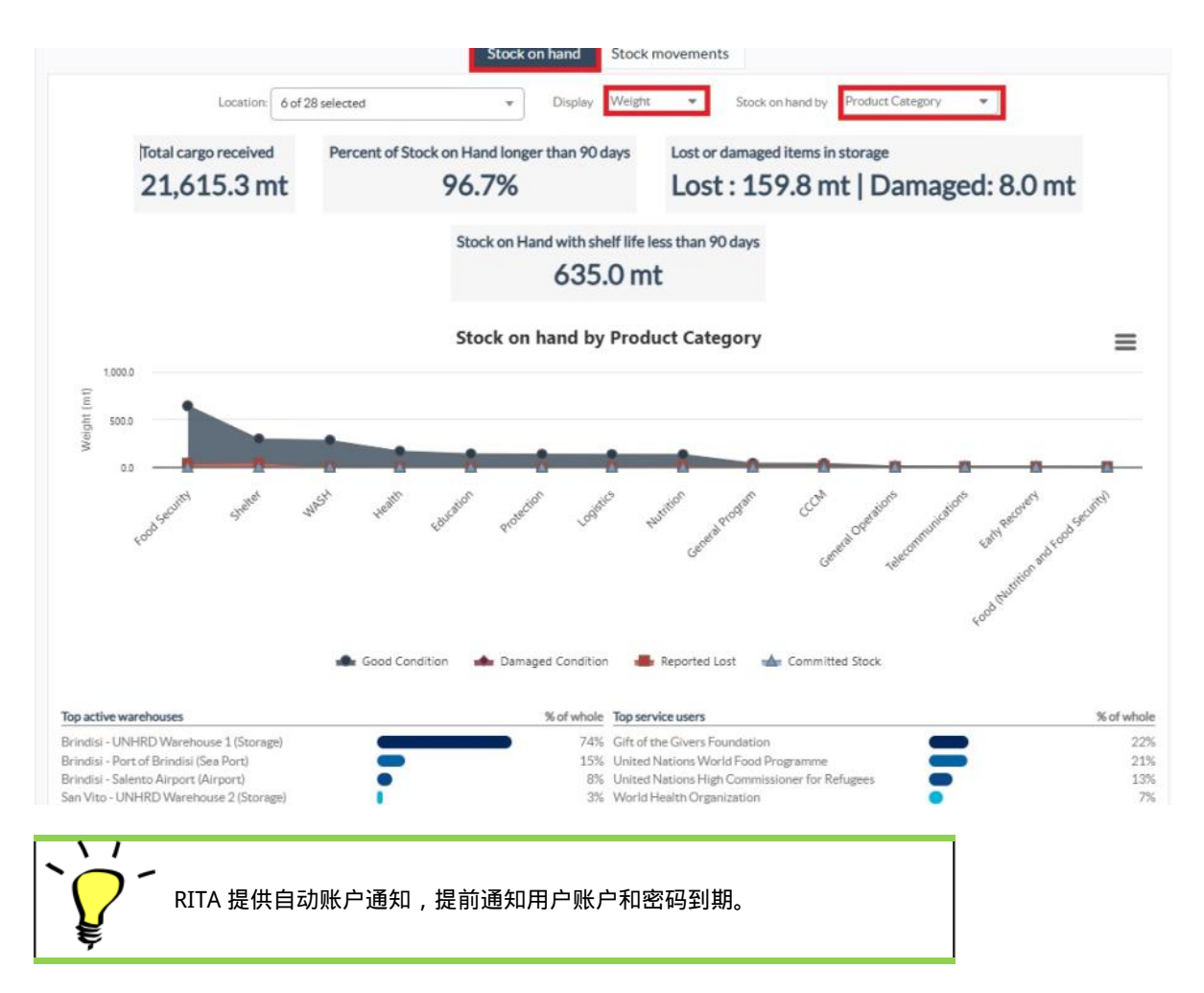

## 导航 RITA

RITA 主菜单包含以下关键元素:

RITA 徽标:在 RITA 的任何位置单击 RITA 徽标,操作员将返回主菜单屏幕。

| <b>PRITA</b>          |                              |  |           | Ouster Production | Projekt<br>TRAINING (RITA2) 🛩 | Lawaton Grava<br>Brindisi 👻 | 💄 richie bhattarai@wfp org 👻 |
|-----------------------|------------------------------|--|-----------|-------------------|-------------------------------|-----------------------------|------------------------------|
| Maintain Consignments | Receive from a site/customer |  | Reporting |                   |                               |                             |                              |
| ピ Charts 🔒 Mapping    | I                            |  |           |                   |                               |                             |                              |

项目:此选项显示当前项目,并允许操作员选择是否已授予多个项目的访问权限。

| <b>PRITA</b> | BAL SP       |          |            | Cluster Production | Project<br>TRAINING (RITA2) 🔻 | Location Group<br>Venice | ÷ | 💄 rita global@wfp.org 👻 |
|--------------|--------------|----------|------------|--------------------|-------------------------------|--------------------------|---|-------------------------|
| 🗠 Dashboard  | Consignments | Receives | Dispatches | 📄 Stock Managen    | nent 📰 Reporti                | ng                       |   |                         |
|              |              |          |            |                    |                               |                          |   |                         |

位置组:当操作员单击 "地点组"选项时,会出现一个下拉菜单,其中包含当前项目中的所有地点。

| <b>PRITA</b> | AL DA        |             |              | Cluster Production | Project<br>TRAINING (RITA2) 🕶 | Location Group<br>Venice | - | 🙎 rita global@wfp.org 🌱 |
|--------------|--------------|-------------|--------------|--------------------|-------------------------------|--------------------------|---|-------------------------|
| 🗠 Dashboard  | Consignments | •) Receives | 🕩 Dispatches | 📄 Stock Manageme   | nt 📰 Reporting                |                          |   |                         |

用户电子邮件:当操作员点击电子邮件地址时,会出现一个下拉菜单,其中包含以下三个选项:

| <b>PRITA</b> |                  |             | 封.身           | Cluster Production | Project<br>TRAINING (RITA2) 🤝 | Locetton Group<br>Venice | • )     | rita.global@wfp.org |
|--------------|------------------|-------------|---------------|--------------------|-------------------------------|--------------------------|---------|---------------------|
| 🗠 Dashboard  | Consignments     | - Receives  | Dispatches    | Stock Manageme     | ent 🖽 Reporting               | Pref                     | erences | 1                   |
|              |                  |             |               |                    |                               | Abo                      | ut      |                     |
| Storage Ove  | rview 💀 Transpor | rt Overview | Service Users | Mapping            |                               | Log                      | out     |                     |

- **首选项**:该选项卡允许操作员更改语言偏好。目前,RITA 用户的可用选项有英语、法语和西班牙 语。
- 关于:单击 "关于 "选项将显示用户 ID 和有关服务器的详细信息。
- 注销:点击"注销"链接将退出 RITA。

# 仪表板

仪表板为操作员提供迄今为止的性能快照。操作员可通过图表仪表板选择多个变量(重量、体积、托运 货物)、选择日期范围、选择地点和运输路线,并在某些情况下叠加数据。有关仪表板选项卡的详细信 息,请参阅<u>"报告-仪表板</u>"一章。